## How to summary export the purchase order on the web side

## (Document)

The user logs in to the OLISS web side, clicks "Purchasing Management  $\rightarrow$  Purchase Order" in order, and enters the spare parts order interface by default. After customizing the list fields and filtering the order data as required, the user can click "Export  $\rightarrow$  Summary Export" to export the required order data.

| ⑤ 互海科技                                                                                                    | ତ ଦ Workber                                                                                                    | nch (30969) Vessel Monitor Fin                                                                                                    | nd Switching Syste                                                                                                    | m + Q* X EN + ⑦ 🌔 #≋                                                                                                    |
|----------------------------------------------------------------------------------------------------|----------------------------------------------------------------------------------------------------|----------------------------------------------------------------------------------------------------|----------------------------------------------------------------------------------------------------|----------------------------------------------------------------------------------------------------|
| ີ∵ Purchasing ∨<br>Management                                                                                                    | Spare Parts Marine Stores Oil List                                                                                                    | art<br>fields and filter the order data as requ                                                                                                    | uired                                                                                                    |                                                                                                    |
| Purchase                                                                                                    | Purchase Ledger Export Add Order                                                                                                    | Please select Belonging C 🗸 Pl                                                                                                    | lease select a time range.                                                                                                    | Keywords Searching Search Reset 🕸                                                                                                    |
| Application                                                                                                    | No. 2504 X Vessel - Su                                                                                                    | Belonging Company                                                                                                    | Purchase Total Price                                                                                                    | Inquiry Mode Operation                                                                                                    |
| Materials >                                                                                                    | 1 OL1-PA-P25042902 LINK OCEAN 1 再志                                                                                                    | 医商务试用 上海互海信息科技有限:<br>司                                                                                                    | 公 AUD 1,150.00                                                                                                    | General Inqu Order Remarks Download Copy                                                                                                    |
| Acceptance<br>Vessel Purchase                                                                                                    | 2 OL1-PO-P25042201 LINK OCEAN 1                                                                                                    | 上海互海信息科技有限:<br>司                                                                                                    | 公 CNY 0.00                                                                                                    | Manually ad Edit Delete                                                                                                    |
| Purchase Plan                                                                                                    | 3 PO-P24092504 LINK OCEAN 1                                                                                                    | 上海互海信息科技有限:<br>司                                                                                                    | 公 CNY 0.00                                                                                                    | Manually ad Edit   Delete                                                                                                    |
| Inquiry Management                                                                                                    | 4 PO-P22102504 LINK OCEAN 1 SYC                                                                                                    | 上海互海信息科技有限:           司                                                                                                    | 公 CNY 1,698.00                                                                                                    | Direct Purch Order Remarks Download Copy                                                                                                    |
| Purchase Order                                                                                                    | 1.Click in order and enter the spare parts order                                                                                                    | interface by default                                                                                                    |                                                                                                    | Tocus                                                                                                    |
| Supplier Evaluation                                                                                                    |                                                                                                    |                                                                                                    |                                                                                                    |                                                                                                    |
| Annual Agreement<br>Price                                                                                                    |                                                                                                    |                                                                                                    |                                                                                                    | 4 Total 10Total/Page ~                                                                                                    |
| After caloc                                                                                                    |                                                                                                    |                                                                                                    |                                                                                                    |                                                                                                    |
| Alter-Sales                                                                                                    |                                                                                                    |                                                                                                    |                                                                                                    |                                                                                                    |
| ● <b>互海科技</b> ●                                                                                                    | ତ ପ୍ Workber                                                                                                    | nch (30969) Vessel Monitor Fin                                                                                                    | nd Switching Syste                                                                                                    | m∓ 4 <sup>9</sup> % EN∓ ⑦ 👔 <b>#2</b>                                                                                                    |
| Allersales<br>「」互海科技 ()<br>□ Purchasing ~                                                                                                    | Q Workber Spare Parts Marine Stores Oil Ch                                                                                                    | nch (30969) Vessel Monitor Fin                                                                                                    | Nd Switching Syste                                                                                                    | m+ 💭 X EN+ 🖲 🌔 #40                                                                                                    |
| Substances<br>「 <b>互海科技</b><br>「 Purchasing<br>Management<br>Purchase                                                                                                    | Q Workber Spare Parts Marine Stores Oil Cf Purchase Ledger Export Add Order                                                                                                    | art Please select Belonging C v Pl                                                                                                    | td Switching Syste                                                                                                    | m • Q <sup>0</sup> X EN • O <b>A</b> #                                                                                                    |
| Purchasing     ✓       Purchasing     ✓       Purchase     Application                                                                                                    | Q     Workber       Spare Parts     Marine Stores     Oil       Purchase Ledger     Export     Add Order       No.     2504     Summary Export     3.0                                                                                                    | art           Please select Belonging C         Please select Belonging C <t< td=""><td>1d Switching Syste<br/>fease select a time range.<br/>Purchase Total Price</td><td>m* 🖉 53 EN* 💿 🚺 🗱<br/>Keywords Searching Search Resel 🕸<br/>Inquiry Mode Operation</td></t<> | 1d Switching Syste<br>fease select a time range.<br>Purchase Total Price                                                                                                    | m* 🖉 53 EN* 💿 🚺 🗱<br>Keywords Searching Search Resel 🕸<br>Inquiry Mode Operation                                                                                                    |
| Purchasing     ✓       Purchasing     ✓       Purchase     Application       Purchase Docking     ✓       Materials     ✓                                                                                                    | O     Q     Workber       Spare Parts     Marine Stores     Oil       Purchase Ledger     Export     Add Order       No.     2504     Summary Export       1     OL1-PA-P256-zooz     Linit Count of the paper                                                                                                    | nch 30969 Vessel Monitor Fin<br>art<br>Please select Belonging C ~ P<br>lick to export the required order data<br>た Belonging Company<br>ttems 上海豆海信息科技有限<br>司                                                                                                    | Ind     Switching System       tease select a time range.     Image: Comparison of the time range.       Purchase Total Price     AUD 1,150.00                                                                                        | m · Q <sup>20</sup> S EN · ② Q 株型<br>Keywords Searching Search Reset @<br>Inquiry Mode Operation<br>General Inq Order Remarks   Download  <br>Copy                                                                                                    |
| Purchasing     ✓       Purchasing     ✓       Management     ✓       Purchase     ✓       Purchase     ✓       Application     ✓       Materials     ✓       Acceptance     ✓       Nationals     ✓                                              | Q     Workber       Spare Parts     Marine Stores     Oil     Ch       Purchase Lodger     Export     Add Order     3.C       No.     2504     Export Direct Approval Purchase       1     OL1-PA-P250-raws     Linit Count 1       2     OL1-PO-P25042201     LINK OCEAN 1                                                 | htth (30969) Vessel Monitor Fin<br>art<br>Please select Belonging C 、 P<br>Bick to export the required order data<br>ne<br>Lipagj有信息科技有限<br>司<br>上海互声信息科技有限<br>司                                                                                                    | Id     Switching System       Iease select a time range.     Purchase Total Price       AUD 1,150.00     CNY 0.00                                                                                                    | m* $\hat{\mathcal{Q}}$ $\hat{\mathcal{Q}}$ EN* $\hat{\mathcal{Q}}$ <b>#31</b><br>Keywords Searching Search Reset $\hat{\mathcal{Q}}$<br>Inquiry Mode Operation<br>General Inq Order Remarks Download I<br>Copy.<br>Manually ad Edit Delete                                                                                                    |
| Purchasing     ✓       Purchasing     ✓       Management     ✓       Purchase Docking     ✓       Purchase Docking     ✓       Materials     ✓       Acceptance     ✓       Vessel Purchase     ✓       Purchase Plan     ✓                      | O     Q     Workber       Spare Parts     Marine Stores     Oil       Purchase Ledger     Export     Add Order       No.     2504     Summary Export       1     OL1-PA-P256-acce     Linkt OCEAN 1       2     OL1-PO-P25042201     LINK OCEAN 1       3     PO-P24092504     LINK OCEAN 1                                 | Inch 30969 Vessel Monitor Fin<br>art<br>Please select Belonging C > P<br>lick to export the required order data<br>Elenging Company<br>上海立海信息科技有限<br>司<br>上海立海信息科技有限<br>司                                                                                                    | xd     Switching System       tease select a time range.       Purchase Total Price       AUD 1,150.00       CNY 0.00       CNY 0.00                                                                                                  | m · Q <sup>2</sup> S EN · ③ Q 株式<br>Keywords Searching Search Reset @<br>Inquiry Mod Oparation<br>General Inq Order Remarks   Download  <br>Copy<br>Manually ad Edit Delete                                                                                                    |
| Purchasing     ●       Purchasing     ●       Management     ●       Purchase Docking       Purchase Docking       Materials       Acceptance       Vessel Purchase       Purchase Plan       Inquiry Management                                 | Q     Workber       Spare Parts     Marine Stores     Oil     Ch       Purchase Ledger     Export     Add Order     3.0       No.     2504     Export     Add Order       1     OL1-PA-P250-cove     Link OCEAN 1     3       3     PO-P24092504     LINK OCEAN 1     5VC       4     PO-P22102504     LINK OCEAN 1     5VC | Inch (30969) Vessel Monitor Fin<br>art<br>Please select Belonging C 、 P<br>Please select Belonging C 、 P<br>Please select Belonging C 、 P<br>Itick to export the required order data<br>Belonging Company<br>Li海立海信息科技有限<br>司<br>上海立海信息科技有限<br>司<br>上海立海信息科技有限<br>司                                                                                                    | Ind     Switching System       fease select a time range.       Purchase Total Price       AUD 1,150.00       CNY 0.00       CNY 0.00       CNY 1,698.00                                                                              | m*     Q <sup>2</sup> S     EN*     Image: Constraint of the second of the second |
| Purchasing     ✓       Purchasing     ✓       Management     ✓       Purchase Docking     ✓       Purchase Docking     ✓       Materials     ✓       Acceptance     ✓       Vessel Purchase     ✓       Purchase Plan     Inquiry Management     | O     Q     Workber       Spare Parts     Marine Stores     Oil       Purchase Ledger     Export     Add Order       No.     2504     Summary Export       1     OL1-PA-P256-acocc     Linkt OCEAN 1       3     PO-P24092504     LINK OCEAN 1       4     PO-P22102504     LINK OCEAN 1                                    | Inch 30969 Vessel Monitor Fin<br>art<br>Please select Belonging C ~ P<br>lick to export the required order data<br>Belonging Company<br>上海立海信息科技有限<br>司<br>上海立海信息科技有限<br>司<br>名 上海立海信息科技有限<br>司                                                                                                    | xd     Switching System       tease select a time range.       Purchase Total Price       AUD 1,150.00       CNY 0.00       CNY 0.00       CNY 1,698.00                                                                               | m ◆ Q <sup>2</sup> S EN ◆ ③ Q 非数<br>Keywords Searching Search Reset ♀<br>Inquiry Mod Operation<br>General Inq Order Remarks [Download]<br>Copy<br>Manually ad Edit Doleto<br>Manually ad Edit Doleto<br>Direct Purck Order Remarks [Download]                                                                                                    |
| Purchase3<br>Purchase<br>Application<br>Purchase Docking<br>Materials<br>Acceptance<br>Vessel Purchase<br>Purchase Plan<br>Inquiry Management<br>Inquiry Management<br>Suppler Evaluation                                                        | Q     Workber       Spare Parts     Marine Stores     Oil       Purchase Ledger     Export     Add Order       No.     2504     Export     Add Order       1     OL1-PA-P250-cove     Link OCEAN 1     1       3     PO-P22692504     LINK OCEAN 1     SYCH       4     PO-P22102504     LINK OCEAN 1     SYCH              | Anch (30969) Vessel Monitor Fin<br>art<br>Please select Belonging C ・ P<br>lick to export the reguired order data<br>Belonging Company<br>上海互海信息料技有限<br>司<br>上海互海信息科技有限<br>司<br>上海互海信息科技有限<br>司                                                                                                    | Id     Switching System       fease select a time range.       Purchase Total Price       AUD 1,150.00       CNY 0.00       CNY 0.00       CNY 1,698.00                                                                               | mv     Q <sup>2</sup> 25     EN•     Image: Constraint of the section of the section of the se |
| Purchase3<br>Purchase1<br>Purchase<br>Purchase<br>Application<br>Purchase Docking<br>Materials<br>Acceptance<br>Vessel Purchase<br>Purchase Plan<br>Inquiry Management<br>Inquiry Management<br>Supplier Evaluation<br>Annual Agreement<br>Price | O     Q     Workber       Spare Parts     Marine Stores     Oil     Ch       Purchase Ledger     Export     Add Order                                                                                                    | Inch 30969) Vessel Monitor Fin<br>art<br>Please select Belonging C ・ P<br>lick to export the required order data<br>Belonging Company<br>上海国海信息科技有限<br>司<br>上海国海信息科技有限<br>司<br>上海国海信息科技有限<br>司                                                                                                    | Ind     Switching System       fease select a time range.     Image: Select a time range.       Purchase Total Price     AUD 1,150.00       AUD 1,150.00     CNY 0.00       CNY 0.00     CNY 0.00       CNY 1,698.00     CNY 1,698.00 | Ime       Ime       I                                                                                                    |

The exported table data is as follows:

| X  | WPS Office      | S Purchase+                  | Order+Summary+Ta $	imes$     | + ~               |                      |                 | ) 关闭全屏显示(C)              | 0 0 😳 -            | o ×        |  |  |
|----|-----------------|------------------------------|------------------------------|-------------------|----------------------|-----------------|--------------------------|--------------------|------------|--|--|
|    | A2              | ~ (6                         | $f_{\mathbf{X}}$ Purchase Or | der Summary Table |                      |                 |                          |                    |            |  |  |
|    | В               | С                            | D                            | E                 | F                    | G               | н                        | 1                  |            |  |  |
| 1  |                 |                              |                              |                   |                      |                 |                          |                    | -          |  |  |
| 2  |                 | Purchase Order Summary Table |                              |                   |                      |                 |                          |                    |            |  |  |
| 3  | PO No.          | Vessel                       | Supplier Name                | Belonging Company | Purchase Total Price | Inquiry Mode    | Purchase Application No. | Purchase Plan Type | Contact Pe |  |  |
| 4  | OL1-PA-P2504290 | 2 LINK OCEAN 1               | 再忐忑商务试用                      | 上海互海信息科技有限公司      | AUD 1150.00          | General Inquiry | OL1-PA-P25042902         | Minor Purchase     | 朱俊         |  |  |
| 5  | OL1-PO-P2504220 | 1 LINK OCEAN 1               | L                            | 上海互海信息科技有限公司      | CNY 0.00             | Manually add    |                          |                    |            |  |  |
| 6  | PO-P24092504    | LINK OCEAN 1                 | L                            | 上海互海信息科技有限公司      | CNY 0.00             | Manually add    |                          |                    |            |  |  |
| 7  | PO-P22102504    | LINK OCEAN 1                 | SYCS                         | 上海互海信息科技有限公司      | CNY 1698.00          | Direct Purchase | PA-P22090101             | Quarter Purchase   | 测试李        |  |  |
| 8  |                 |                              |                              |                   |                      |                 |                          |                    |            |  |  |
| 9  |                 |                              |                              |                   |                      |                 |                          |                    |            |  |  |
| 10 |                 |                              |                              |                   |                      |                 |                          |                    |            |  |  |
| 11 |                 |                              |                              |                   |                      |                 |                          |                    |            |  |  |
| 12 |                 |                              |                              |                   |                      |                 |                          |                    |            |  |  |
| 13 |                 |                              |                              |                   |                      |                 |                          |                    |            |  |  |
| 14 |                 |                              |                              |                   |                      |                 |                          |                    |            |  |  |
| 15 |                 |                              |                              |                   |                      |                 |                          |                    |            |  |  |
| 16 |                 |                              |                              |                   |                      |                 |                          |                    |            |  |  |
| 17 |                 |                              |                              |                   |                      |                 |                          |                    |            |  |  |
| 18 |                 |                              |                              |                   |                      |                 |                          |                    |            |  |  |
| 19 |                 |                              |                              |                   |                      |                 |                          |                    |            |  |  |
| 20 |                 |                              |                              |                   |                      |                 |                          |                    |            |  |  |
| 21 |                 |                              |                              |                   |                      |                 |                          |                    |            |  |  |
| 22 |                 |                              |                              |                   |                      |                 |                          |                    |            |  |  |
| 23 |                 |                              |                              |                   |                      |                 |                          |                    |            |  |  |
| 24 |                 |                              |                              |                   |                      |                 |                          |                    |            |  |  |
| 25 |                 |                              |                              |                   |                      |                 |                          |                    |            |  |  |
| 20 |                 |                              |                              |                   |                      |                 |                          |                    |            |  |  |
| 2/ |                 |                              |                              |                   |                      |                 |                          |                    |            |  |  |
| 28 |                 |                              |                              |                   |                      |                 |                          |                    |            |  |  |
| 29 |                 |                              |                              |                   |                      |                 |                          |                    |            |  |  |
| 30 |                 |                              |                              |                   |                      |                 |                          |                    |            |  |  |
| 31 |                 |                              |                              |                   |                      |                 |                          |                    |            |  |  |
| 1< | < > > she       | et1 +                        |                              |                   |                      | 1 4             |                          |                    | ►          |  |  |